# Guida all'attivazione delle funzioni evolute di GoSign PRO (Desktop)

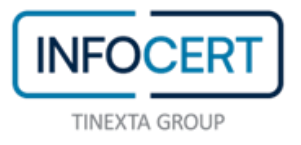

## CONTENTS

| Cosa occorre                    |                              |
|---------------------------------|------------------------------|
| Acquisto della licenza          | 4                            |
| Registrazione della licenza PRO |                              |
| Chiusura delle attività         | Error! Bookmark not defined. |

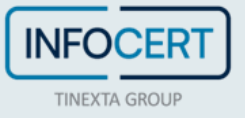

#### Cosa occorre

- Aver installato la versione di **GoSign Desktop** adatta al sistema operativo presente sulla propria stazione di lavoro;
- Una User ID e password di accesso al Negozio InfoCert;
- Aver già **effettuato l'acquisto** della licenza PRO di GoSign Desktop, o in alternativa, disporre di una carta di credito per poter procedere con il pagamento e l'acquisto in un'unica sessione di lavoro;
- Il codice della licenza PRO di GoSign Desktop inviato via mail da InfoCert.

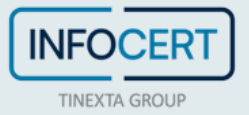

#### Acquisto della licenza

La funzione PRO dell'offerta GoSign Desktop permette di poter utilizzare funzionalità aggiuntive non presenti nella versione FREE e inoltre offre la possibilità di lavorare su più documenti contemporaneamente in ogni funzionalità.

All'interno del sito InfoCert dedicato alla *Firma Digitale* è possibile trovare tutte le informazioni sulle estensioni delle funzionalità PRO di GoSign Desktop.

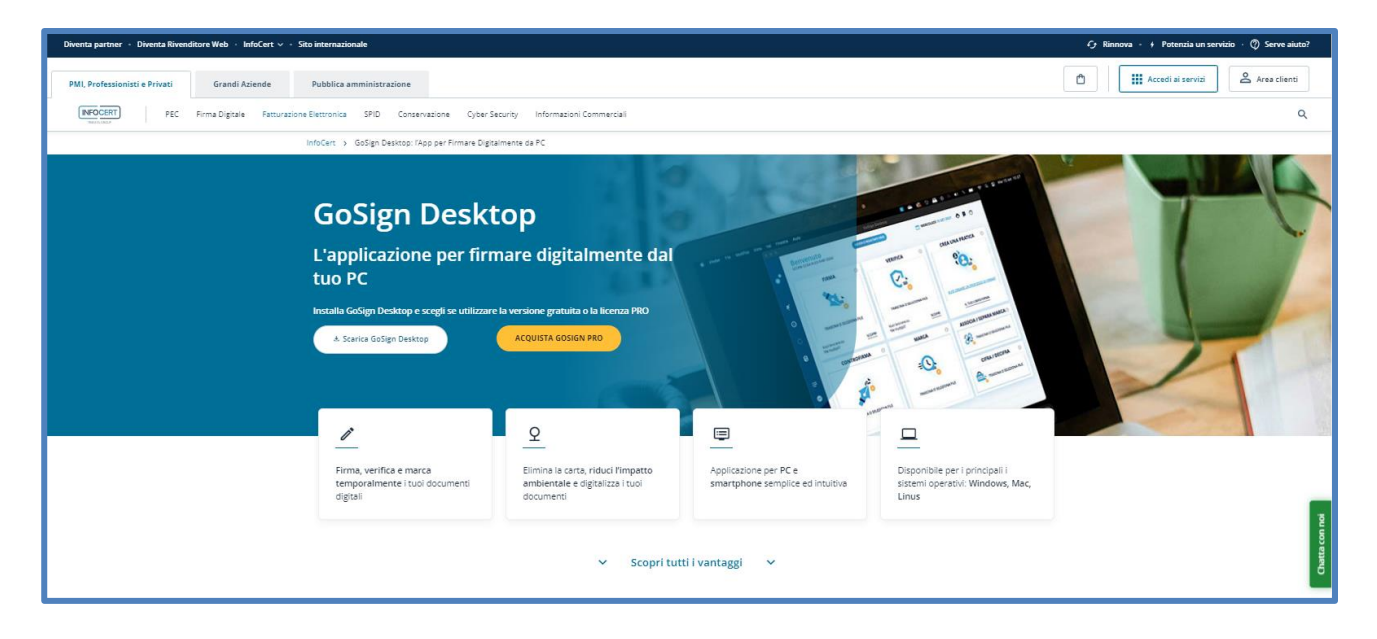

Scorrendo la pagina sarà possibile trovare la sezione dedicata alla scelta della versione più adatta alle proprie esigenze.

Scelto il pacchetto di licenze, si passerà alla pagina di configurazione dell'acquisto con un clic sul pulsante *Acquista subito*.

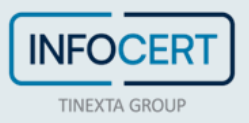

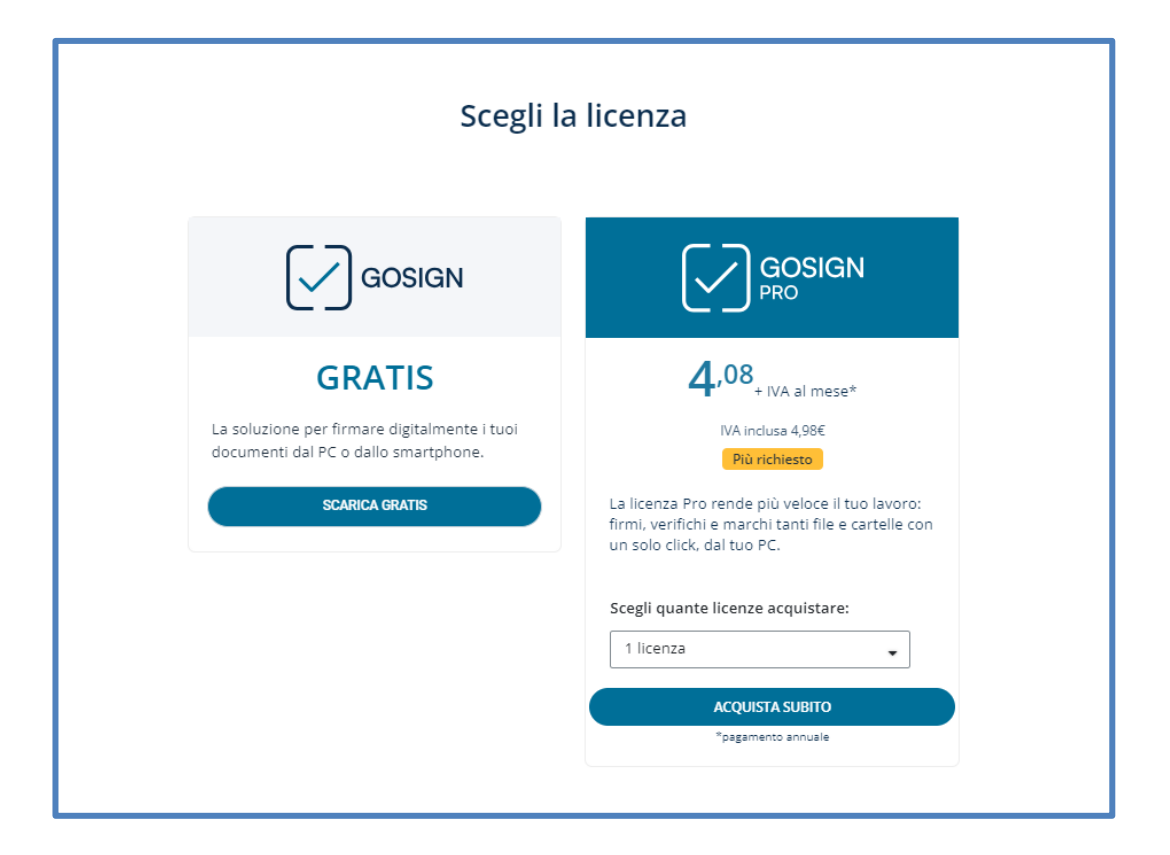

Se lo si desidera, è possibile aggiungere altri servizi di firma, ovvero acquistare un abbonamento con una durata superiore all'anno di canone previsto contrattualmente o marche temporali.

| Quante licenze GoSign vuoi acquistare?       GoSign: PRO x1       GoSign: PRO x5       GoSign: PRO x10         Scegli la configurazione che preferisci       I       I | Jante licenze GoSign vuoi acquistare?     GoSign: PRO x1     GoSign: PRO x5     GoSign: PRO x10       egli la configurazione che preferisci     IA:     IA:     IA:       1 anno 49,00 €     2 anni 98,00 €     3 anni 147,00 €     IA: | 49,00 € - IVA<br>49,00 € - IVA<br>10,78 €  |
|----------------------------------------------------------------------------------------------------|----------------------------------------------------------------------------------------------------|--------------------------------------------|
| GoSign: PRO x1       GoSign: PRO x5       GoSign: PRO x10         Scegli la configurazione che preferisci       IVA:       10,78 €         1 anno 49,00 €       2 anni 98,00 €       3 anni 147,00 €         Aggiungi Marche Temporali: pacchetto da 50       Certifica la data nel tuol documenti       AGGIUNGI E VAI AL CARRELLO →         Marche Temporali: pacchetto da 50 (otimenti la validità nel tempo dei tuoi documenti importanti con il pacchetto da 50 (otimenti la validità nel tempo dei tuoi documenti importanti con ad un prezzo speciale.       Aggiungi al carrello                                                                                                    | GoSign: PRO x1     GoSign: PRO x5     GoSign: PRO x10       egli la configurazione che preferisci     IVA:       1 anno 49,00 €     2 anni 98,00 €     3 anni 147,00 €                                                                  | <b>49,00 €</b> ₊ <sub>IVA</sub><br>10,78 € |
| Scegli la configurazione che preferisci<br>1 anno 49,00 € 2 anni 98,00 € 3 anni 147,00 €<br>Aggiungi Marche Temporali: pacchetto da 50<br>Certifica la data nel tuol documenti<br>Marche Temporali: pacchetto da 50<br>Certifica la data nel tuol documenti<br>Marche Temporali: pacchetto da 50<br>Aggiungi al carrello<br>prezzo speciale.<br>GoSign - PRO<br>✓                                                                                                    | egli la configurazione che preferisci<br>1 anno 49,00 € 2 anni 98,00 € 3 anni 147,00 € Totale IVA inclusa:                                                                                                    | <b>49,00 €</b> ∗IVA<br>10,78 €             |
| 1 anno 49,00 €       2 anni 98,00 €       3 anni 147,00 €         Aggiungi Marche Temporali: pacchetto da 50       AGGIUNGI E VAI AL CARRELLO →         Certifica la data nel tuoi documenti       2±59 €         Marche Temporali: pacchetto da 50 ()       2±59 €         Aumenta la validità nel tempo dei tuoi documenti importanti con il pacchetto da 50 ()       2±59 €         Aumenta la validità nel tempo dei tuoi documenti importanti con il pacchetto da 50 ()       4ggiungi al carrello prezzo speciale.                                                                                                    | 1 anno 49,00 € 2 anni 98,00 € 3 anni 147,00 € Totale IVA Inclusa:                                                                                                    |                                            |
| Aggiungi Marche Temporali: pacchetto da 50         Certifica la data nei tuoi documenti         Marche Temporali: pacchetto da 50         Aumenta la validità nel tempo dei tuoi documenti inportanti con il pacchetto da 50         Aumenta la validità nel tempo dei tuoi documenti inportanti con il pacchetto da 50         prezzo speciale.                                                                                                    |                                                                                                    | 59,78 €                                    |
| Certifica la data nei tuoi documenti       Hai un codice sconto?         Marche Temporali: pacchetto da 50 ① +18,28 € - IVA       Hai un codice sconto?         Aumenta la validità nel tempo dei tuoi documenti importanti con il pacchetto da 50 di marche temporali. Acquista ora ad un prezzo speciale.       Gosign - PRO                                                                                                    | giungi Marche Temporali: pacchetto da 50                                                                                                    |                                            |
| Marche Temporali: pacchetto da 50 0       +18,28 € · IXA         Aumenta la validità nel tempo dei tuoi documenti importanti con il pacchetto da 50 di marche temporali. Acquista ora ad un prezzo speciale.       Aggiungi al carrello                                                                                                    | rtifica la data nei tuoi documenti Hai un codice sconto?                                                                                                    |                                            |
| Aumenta la validità nel tempo dei tuoi<br>documenti importanti con il pacchetto da 50<br>di marche temporali. Acquista ora ad un<br>prezzo speciale.                                                                                                    | Marche Temporali: pacchetto da 50 ① +18,28 € + №                                                                                                    |                                            |
| prezzo speciale.                                                                                                    | Aumenta la validità nel tempo dei tuoi<br>documenti importanti con il pacchetto da 50<br>di marche temporali, Acquista ora ad un Aggiungi al carrello                                                                                   | ~                                          |
|                                                                                                    | prezzo speciale.                                                                                                    |                                            |

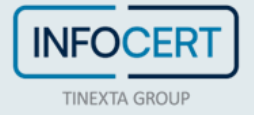

Dopo aver selezionato ed aggiunto al carrello il pacchetto che meglio risponde alle proprie esigenze, si giunge nella pagina del Negozio di conferma dell'ordine e si procede con un clic sul pulsante *Procedi al pagamento*.

| rodotto                   |                      |                         |                      |
|---------------------------|----------------------|-------------------------|----------------------|
| GoSign: PRO x1<br>x1 anno | <b>49,00 €</b> + IVA | Totale carrello         |                      |
| Modifica Elimina          | Quantità: 1          | GoSign: PRO x1 - 1 anno | <b>49,00 €</b> + IVA |
| +                         |                      | Totale:                 | 49.00€ . ₩           |
| Aggiungi altri pro        | odotti               | IVA:                    | ,<br>10,78 €         |
|                           |                      | Totale IVA inclusa:     | 59,78€               |
|                           |                      |                         |                      |

E' fondamentale autenticarsi utilizzando le credenziali di accesso al Negozio InfoCert.

| Diventa partner 🔸 Diventa River | ditore Web + InfoCert > + Sito Internazionale                                                                                                    | G Rinnova +      + Potenzia un servizio +      ⑦ Serve aiuto?                  |
|---------------------------------|----------------------------------------------------------------------------------------------------|--------------------------------------------------------------------------------|
| PMI, Professionisti e Privati   | Pubblica amministrazione<br>Prima Digitale Fatturazione Bestionica SPID Conservazione Cyber Security Informazioni Commerciali                                                                                                  | Area clienti & Area clienti                                                    |
|                                 | Entra in InfoCert<br>Sei già registrato?<br>Accedi al tuo account InfoCert<br>Inserisei il tuo indirizzo e-mail<br>Nome@email.t<br>Inserisei la tua password<br>Accedi e Priocen AL PACAMENTO -><br>Ho dimenticato la password |                                                                                |
| InfoCert, il futuro digitale i  | adesso                                                                                                    | © 2021 InfoCent.5.p.a - P.IVA 07545211006<br>Cookie policy Informative privacy |
|                                 |                                                                                                    | 6                                                                              |

Se non è stato mai eseguito un acquisto, sarà necessario registrarsi cliccando sul pulsante *Crea il tuo account*.

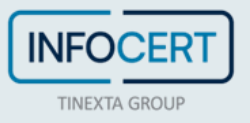

| Entra in InfoCert                       | Crea il tuo account                                                                                                    | Ho già un account InfoCert →                                                                                       |
|-----------------------------------------|----------------------------------------------------------------------------------------------------|----------------------------------------------------------------------------------------------------|
|                                         | Inserisci il tuo indirizzo e-mail                                                                                                    |                                                                                                    |
| Bastano pochi secondi per creare il tuo | Es. mario.rossi@gmail.com                                                                                                    |                                                                                                    |
| account                                 | Ti servirà per accedere al tuo account le                                                                                             | nfoCert                                                                                                    |
|                                         | Password 🕜                                                                                                    | Conferma la password                                                                                               |
|                                         | Inserisci password 💿                                                                                                    | Inserisci password                                                                                                 |
|                                         |                                                                                                    |                                                                                                    |
|                                         | Attività                                                                                                    | Settore (Facaltativa)                                                                                              |
|                                         | Seleziona un'attività 🔹                                                                                                    | Seleziona un settore 🔹                                                                                             |
|                                         | Nome                                                                                                    | Cognome                                                                                                    |
|                                         | Inserisci                                                                                                    | Inserisci                                                                                                    |
|                                         | Cellulare                                                                                                    |                                                                                                    |
|                                         | +39                                                                                                    |                                                                                                    |
|                                         | <ul> <li>DICHIARO di aver preso visione dell<br/>personali fornita da InfoCert S.p.A a<br/>www.infocert.it. (Obbligatorio)</li> </ul> | finformativa sulla protezione dei dati<br>i sensi del GDPR e pubblicata sul sito                                   |
|                                         | Inoltre, per la finalità di cui al paragrafo                                                                                          | 0 4, lettere e), f), g) dell'informativa:                                                                          |
|                                         | ACCONSENTO al trattamento dei Dati i<br>Titolare di comunicazioni commerciali<br>prodotti/servizi propri di qualsiasi gene            | n relazione all'invio da parte del<br>e/o promozionali relative a<br>ere o di altre società. ( <i>Facoltativo)</i> |
|                                         | O<br>Si                                                                                                    | O<br>No                                                                                                    |
|                                         | ACCONSENTO alla comunicazione o al<br>che li utilizzeranno per le proprie finali<br>qualità di autonomi Titolari del trattam          | trasferimento dei Dati ad altre società<br>tà commerciali e/o promozionali in<br>ento. (Facoltativo)               |
|                                         | C<br>Si                                                                                                    | O<br>No                                                                                                    |
|                                         | Non sono un rot                                                                                                    | NOT NOLATCHA<br>Pricey - Territol                                                                                  |
|                                         | REGISTRATI E PROCEDI                                                                                                    | al pagamento $ ightarrow$                                                                                          |
|                                         |                                                                                                    |                                                                                                    |

Effettuato l'accesso, bisognerà indicare il sistema di pagamento che si preferisce, tenendo presente che la scelta del bonifico comporterà il buon esito dell'acquisto solo a ricezione del pagamento.

La pagina propone i dati di fatturazione di cui InfoCert è in possesso.

Se si ha il dubbio che questi dati possano non essere aggiornati, questo è il momento di verificare le informazioni e, se necessario, modificarle per ottenere la fattura elettronica relativa all'acquisto corretta.

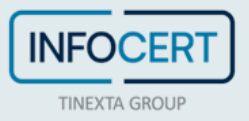

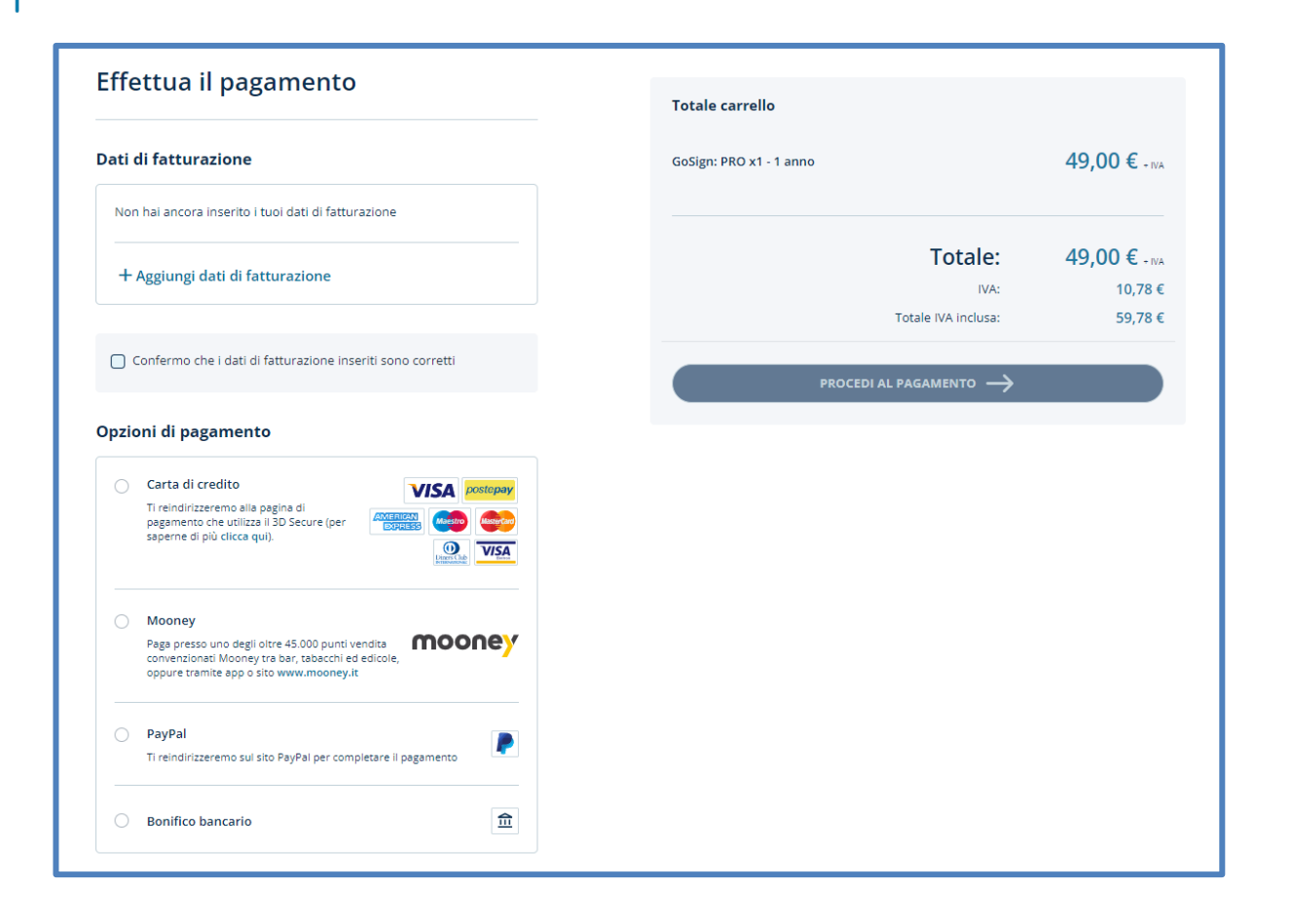

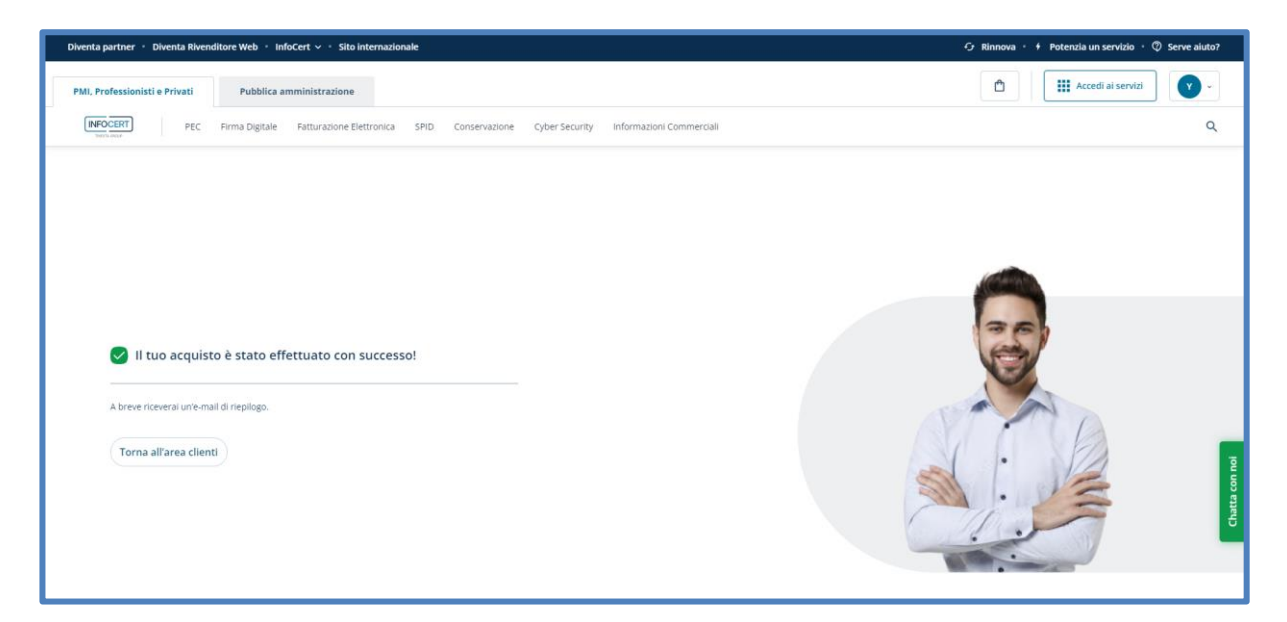

La conclusione della procedura di acquisto verrà notificata da un messaggio di posta elettronica inviato all'indirizzo mail memorizzato sul Negozio InfoCert.

Il messaggio conterrà il **Codice Licenza** che permetterà di sbloccare le funzionalità evolute del GoSign Desktop PRO.

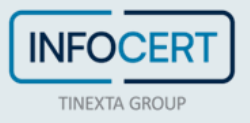

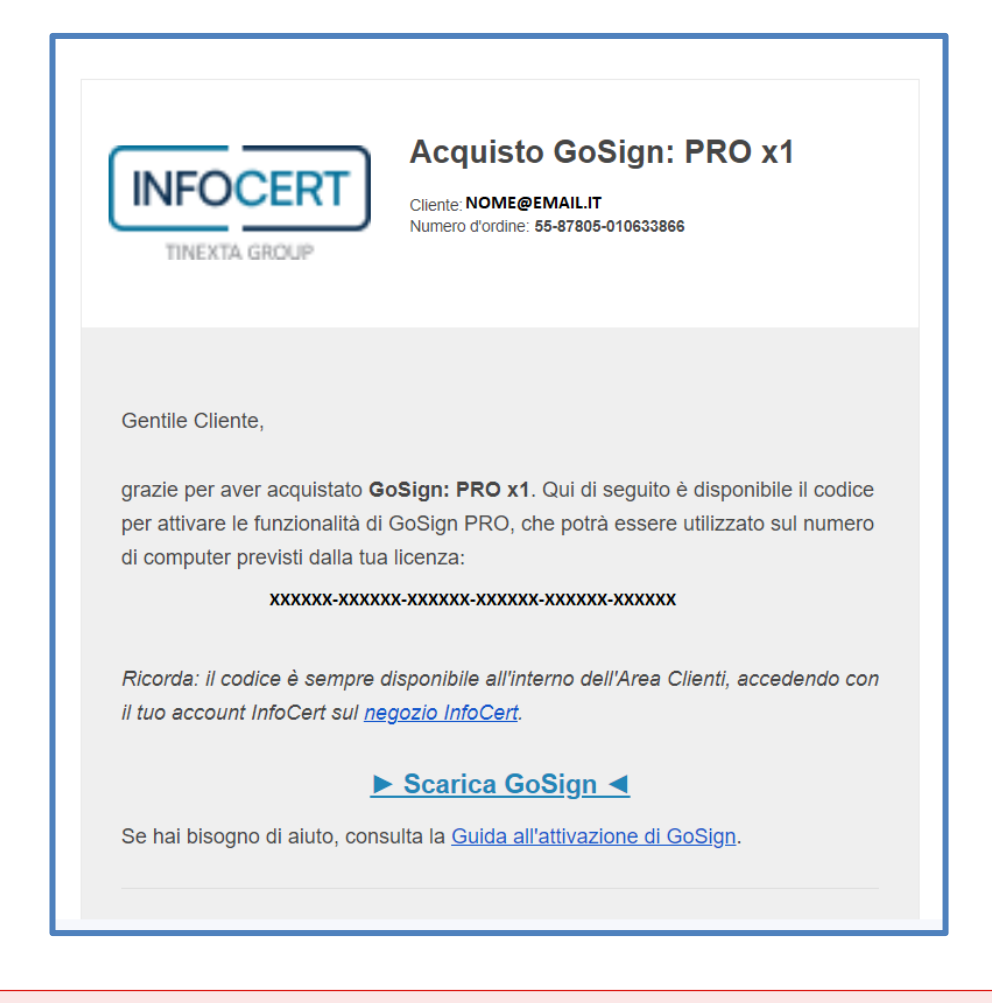

Il Codice Licenza che mi è stato fornito consente l'installazione, contemporaneamente, di tante postazioni di lavoro quante sono le licenze acquistate.

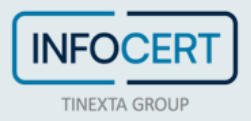

### **Registrazione della licenza PRO**

Sulla home page del software GoSign Dektop si dovrà individuare la funzione *Profilo Utente* contrassegnata dall'icona a forma di omino nella parte laterale.

| 🕑 GoSigi | n Desktop                          |                                                        | - 🗆 X                                                       |
|----------|------------------------------------|--------------------------------------------------------|-------------------------------------------------------------|
| ଜ        | Bentornato<br>COSA VUOI FARE OGGI? | 🗶 FREE                                                 | VENERDÌ 4 AGO 2023 🏾 🛱 🖏 🚺 🔻                                |
| ٢        | Firma 🕤                            | Verifica 🕤                                             | Crea una pratica 🕞                                          |
| ǿ<br>₽   |                                    |                                                        | e e e e e e e e e e e e e e e e e e e                       |
|          | TRASCINA O SELEZIONA FILE          | TRASCINA O SELEZIONA FILE Vuoi lavorare su file scopri | VUOI CREARE UN PROCESSO DI FIRMA?                           |
|          | Controfirma 🕤                      | Marca ()                                               | Associa / Separa marca ()<br>FUNZIONALITÀ PER UTENTI<br>PRO |
|          |                                    |                                                        | Cifra / Decifra 🕞                                           |
| 礅        |                                    |                                                        | 9                                                           |
| Ø        |                                    | GOSIGN<br>BY INFOCERT                                  |                                                             |

All'interno di questa area si ha la possibilità di inserire il numero di codice della licenza PRO che è stato inviato via mail da InfoCert e procedere con un clic sul pulsante *Conferma*.

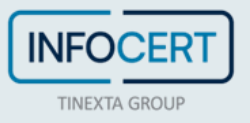

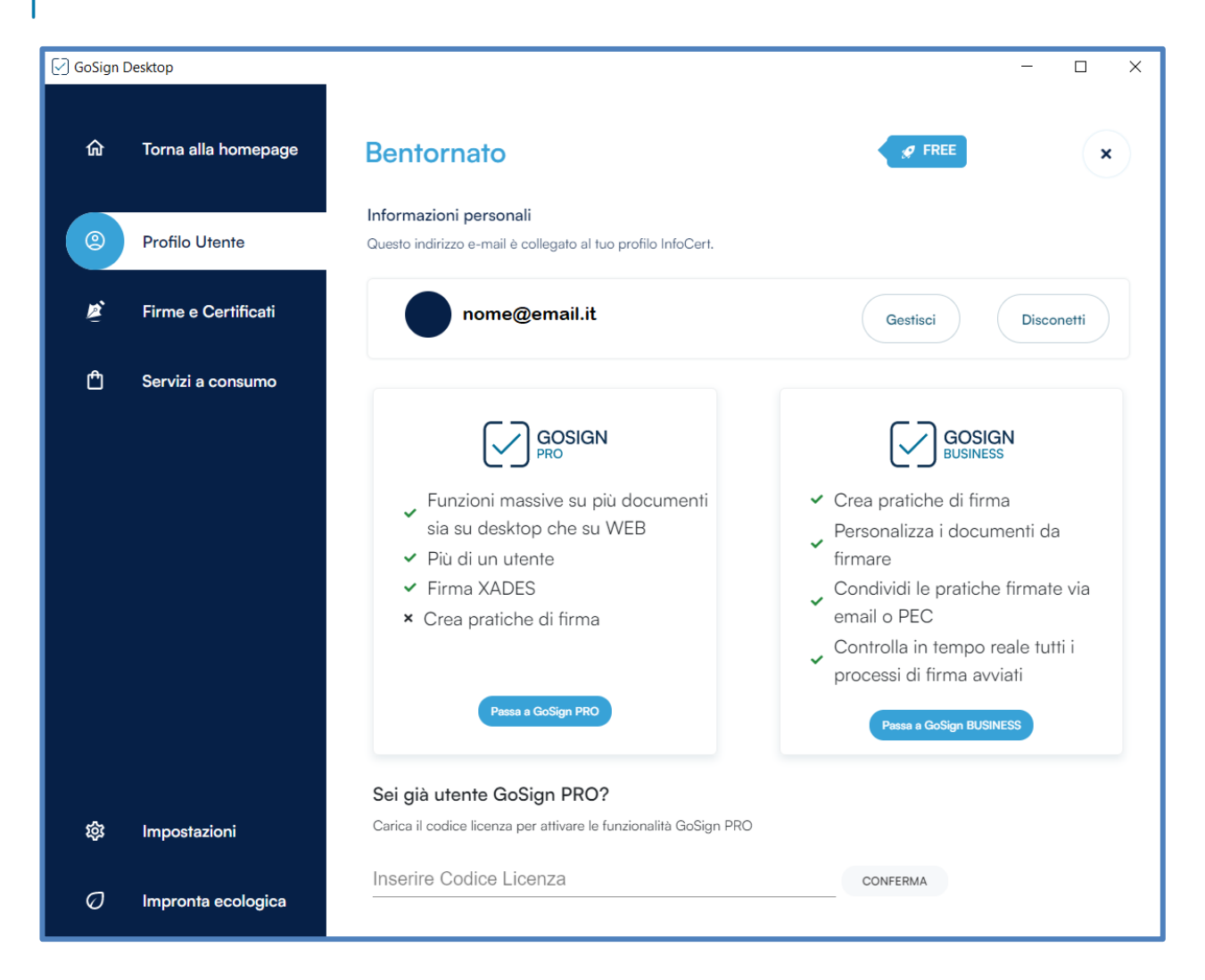

GoSign Desktop PRO conferma l'avvenuto aggiornamento mostrando il codice della licenza PRO attualmente attivo.

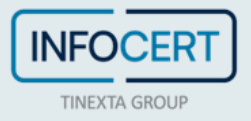

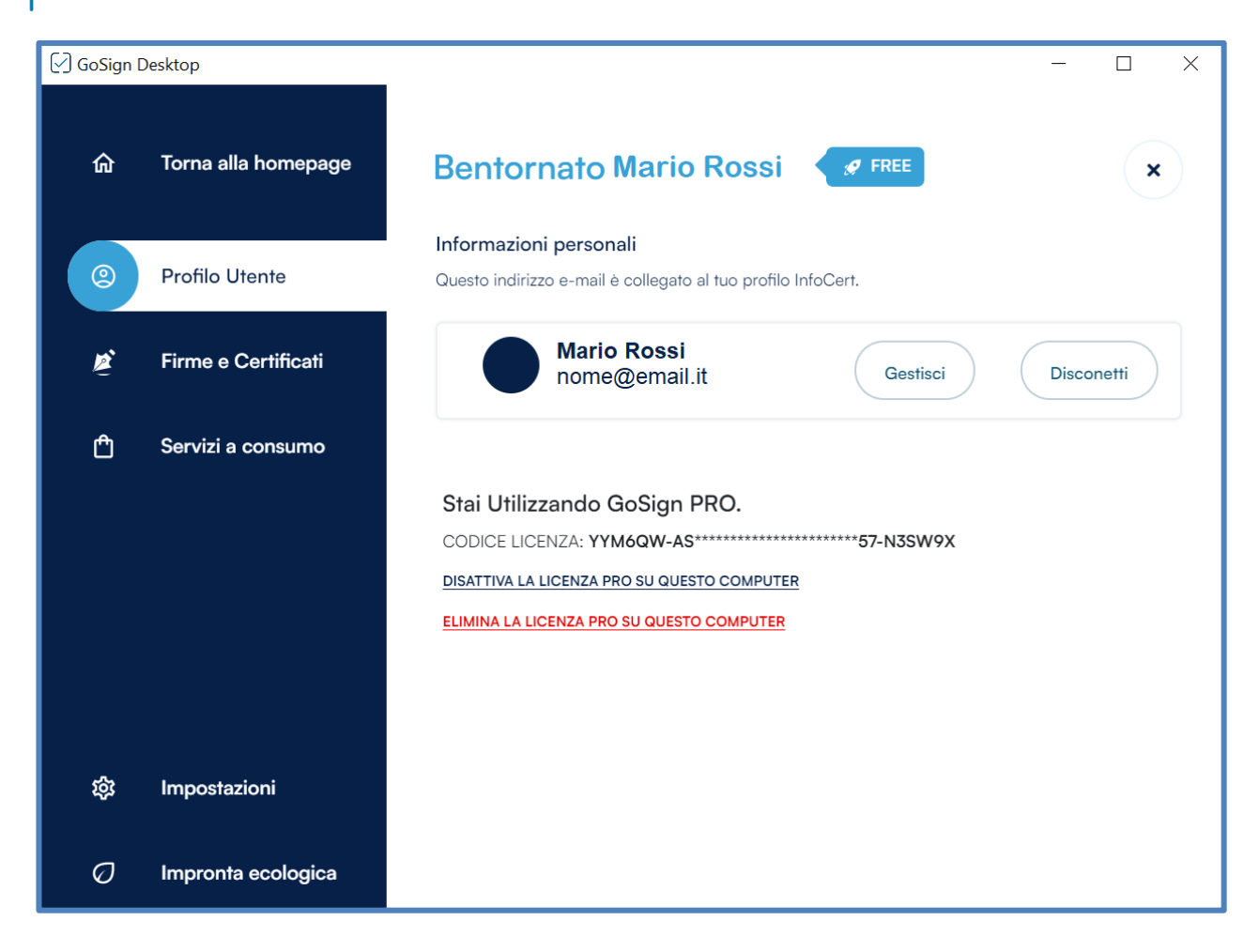

Per verificare l'avvenuta installazione della licenza, sarà sufficiente chiudere la sezione *Profilo Utente* per verificare che le nuove funzionalità siano attive sull'applicazione cliccando sulla **X** in alto a destra.

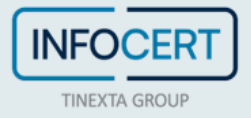

### Chiusura delle Attività

Se fosse necessario disinstallare le funzionalità evolute dalla postazione di lavoro è possibile utilizzare il link *Disattiva Licenza PRO su questo computer*.

| DISATTIVA LA LICENZA PRO                        | × |
|-------------------------------------------------|---|
| Sei sicuro di voler disattivare la licenza PRO? |   |
| Annulla                                         |   |

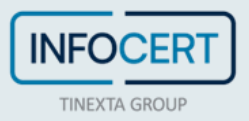